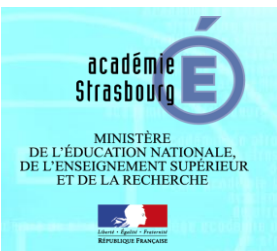

## TUTORIEL CANDIDAT – COMMENT ENREGISTRER UN NOUVEAU CANDIDAT ? DE LA CREATION A LA VALIDATION

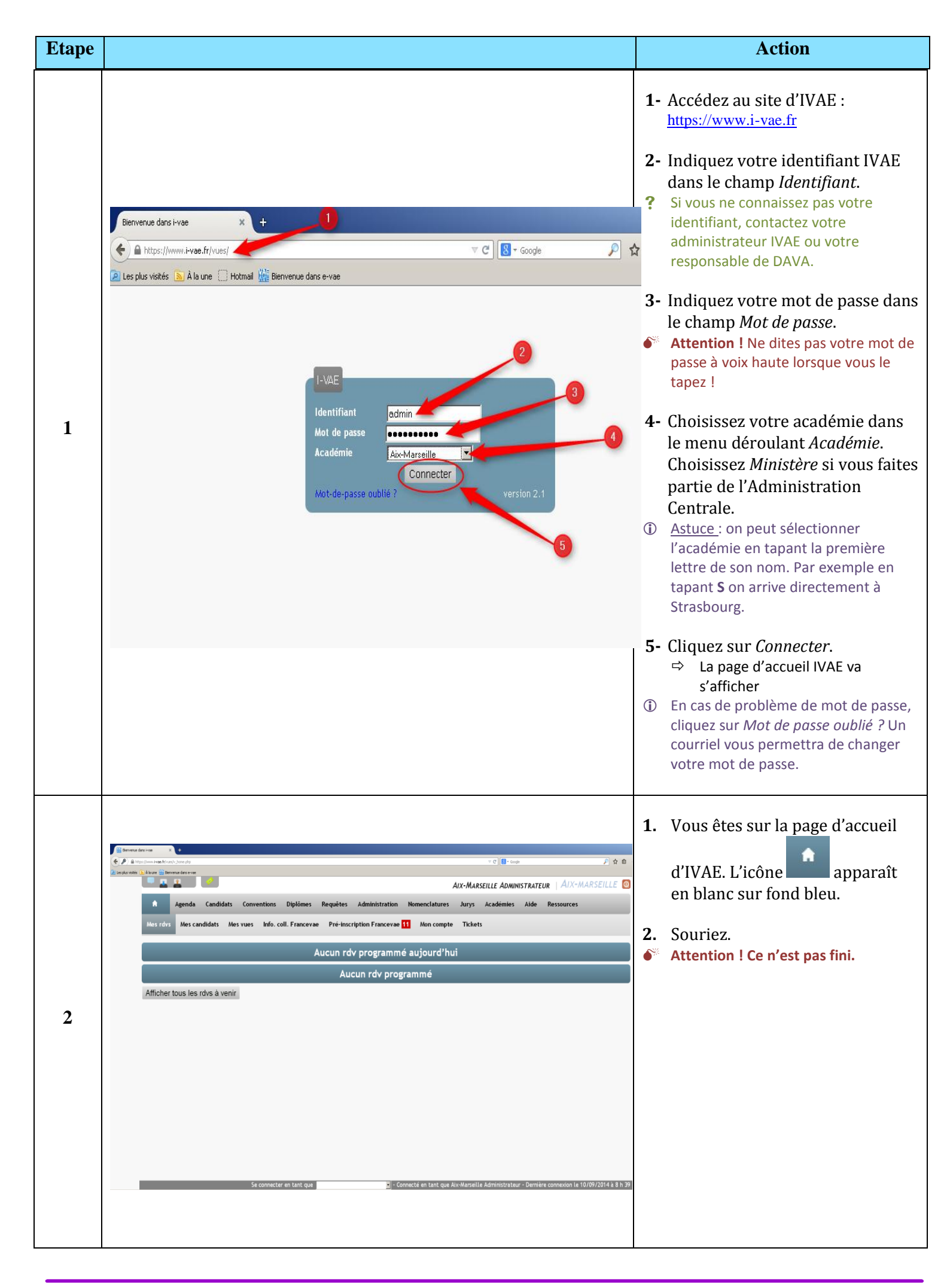

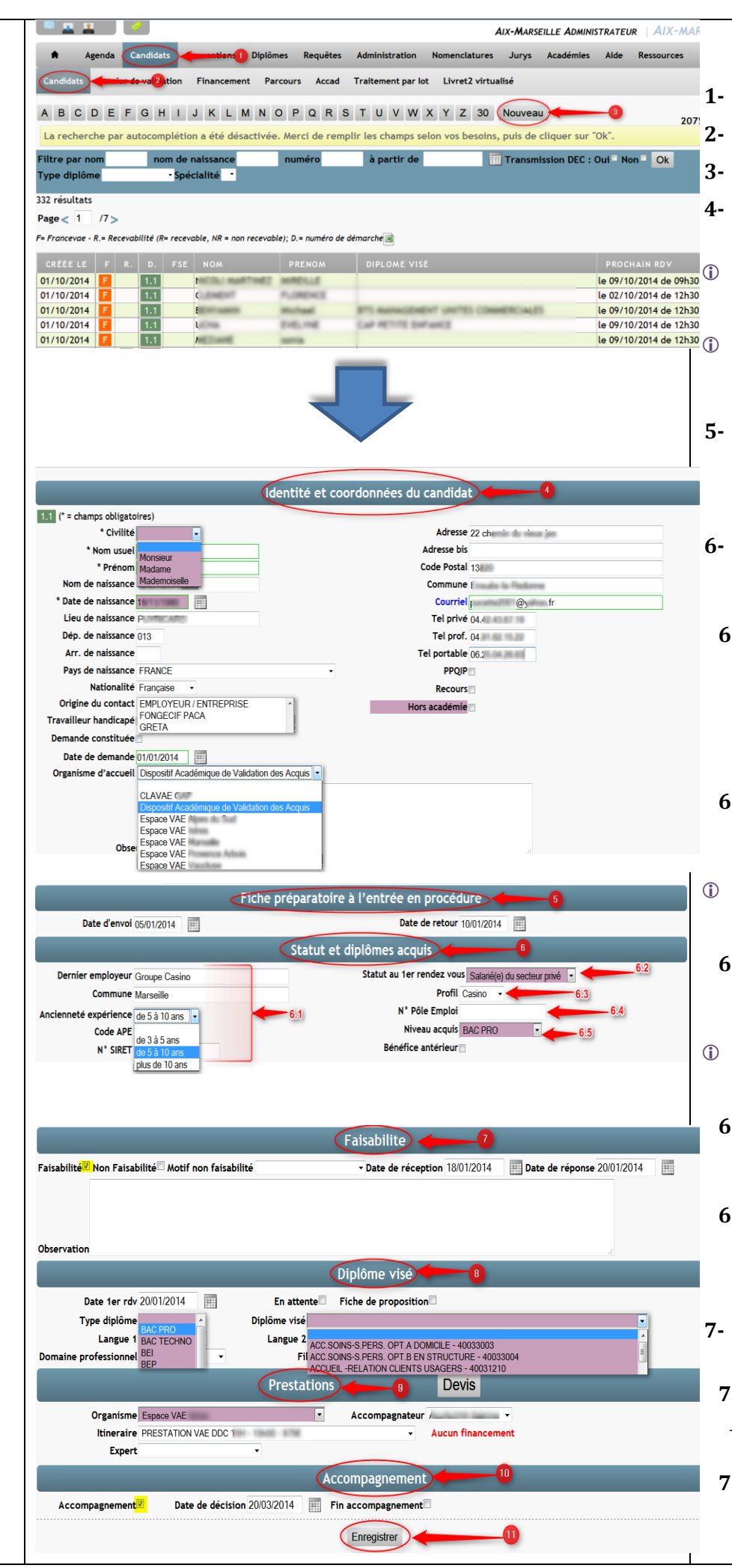

3

## Création de la fiche candidat

- 1- Cliquez sur l'onglet Candidats.
- 2- Cliquez sur la rubrique Candidats
- 3- Cliquez sur Nouveau.
- 4- Remplissez l'Identité et coordonnées du candidat.
  - Les champs inscrits sur fond violet sont obligatoires pour l'enquête 62.
  - Les champs signalés par (\*) sont obligatoires pour l'enregistrement du candidat
- 5- Remplir (si utilisée dans l'académie) la *fiche préparatoire* à *l'entrée en procédure* : dates d'envoi et de retour de la fiche.
- 6- Renseigner les différents champs de la rubrique *Statut et diplômes acquis* :
  - **6-1** Les informations concernant le dernier emploi du candidat : le *nom du dernier employeur*, la *commune* d'exercice, *l'ancienneté du candidat* le *code APE* de l'entreprise, *le n° de SIRET*
  - **6-2** Le *statut du candidat au 1<sup>er</sup> rdv* (ex : demandeur d'emploi, salarié du privé etc.)
- Vous pouvez définir la liste des statuts des candidats dans l'onglet Nomenclatures, rubrique Statuts.
- **6-3** Le *profil* du candidat (ex : s'il est rattaché à une convention nationale)
- Vous pouvez définir la liste de profil des candidats dans l'onglet Nomenclatures, rubrique Profils.
- **6-4** Le *n*° *Pôle Emploi* du candidat s'il est demandeur d'emploi.
- **6-5** Le *niveau* de diplôme *acquis* (liste *définie* par l'administrateur national, vous ne pouvez pas la modifier)
- 7- Renseigner les différents champs de la rubrique *Faisabilité :*
- **7-1** Cliquer sur *Faisabilité* ou *Non faisabilité* (sélectionner le motif en cas de non faisabilité).
- **7-2** *Remplir la Date de réception* de l'étude de faisabilité

Académie de Strasbourg – Tutoriel Candidat – Comment enregistrer un nouveau candidat ?

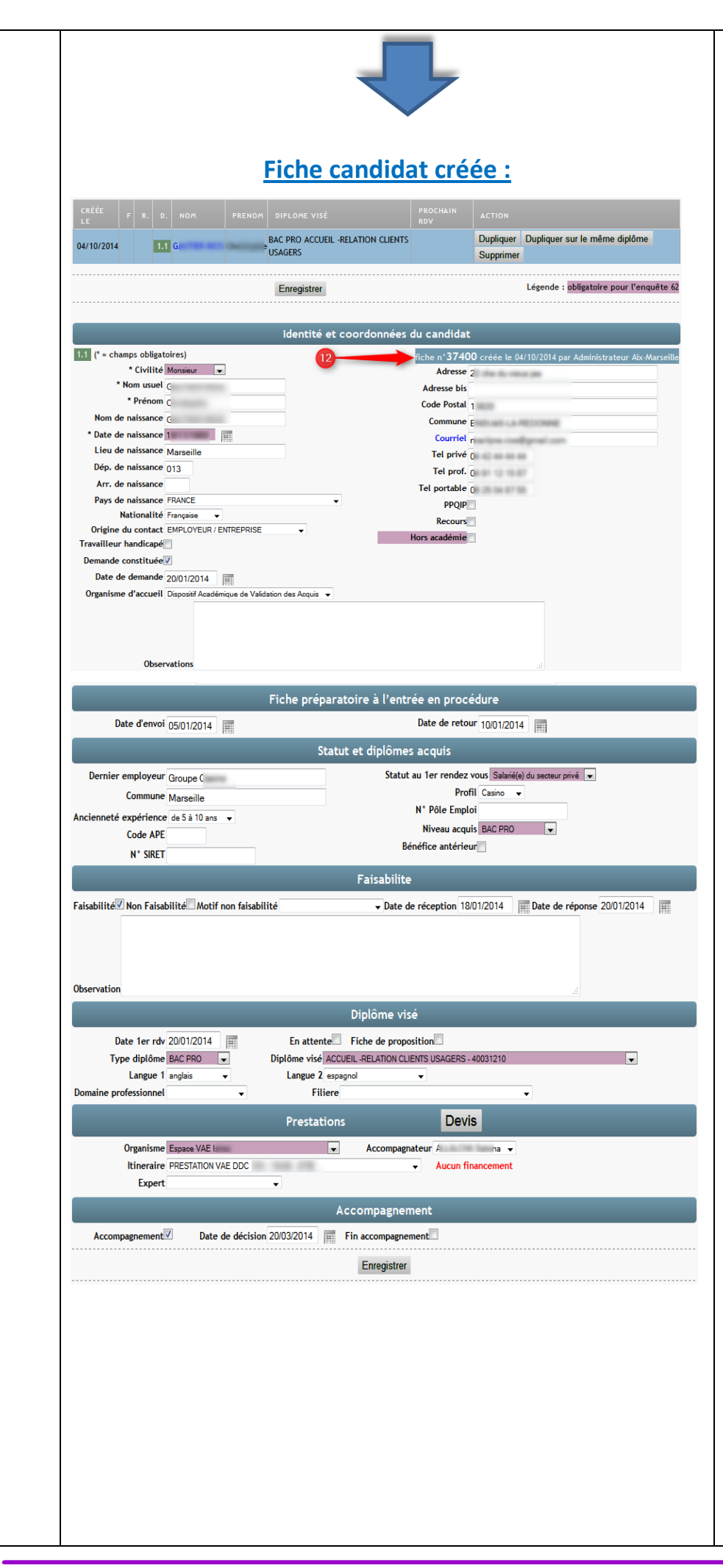

- **7-3** Remplir la *Date de réponse*, c'est-à-dire la date à laquelle est donnée la réponse de l'étude de faisabilité
- 8- Renseigner les différents champs de la rubrique *Diplôme visé*.
  - 8-1 Indiquer la *Date du 1<sup>er</sup> rdv*
  - **8-2** Sélectionner le *Type de diplôme* visé (ex : CAP, BEP, BAC PRO, BTS etc.)
- ① Pour les diplômes du travail social il faut sélectionner le type DIV en fonction du niveau du diplôme (ex : pour le DEES sélectionner DIV-3, pour le DEME sélectionner DIV-4)
  - **8-3** Sélectionner le *Diplôme visé*, c'est-à-dire la spécialité du diplôme visé par le candidat.
  - 8-4 Indiquer la(les) langue(s) vivante(s) choisie(s) par le candidat dans *Langue 1* et *Langue 2*, si le référentiel du diplôme exige une (des) langue(s).
- **9-** Renseigner les différents champs de la rubrique *Prestations* :
  - **9-1** Sélectionner l'*organisme* de rattachement du candidat
  - **9-2** Sélectionner le nom de l'*accompagnateur*
  - **9-3** Sélectionner l'*itinéraire* d'accompagnement choisi
  - **9-4** Sélectionner le nom de *l'expert* si besoin.
- Un message apparaît dans cette rubrique en fonction de l'avancée de contractualisation de l'accompagnement : le message Aucun financement passera à Financement en cours puis à Financement en place.
- **10-** Renseigner les champs de la rubrique *Accompagnement* 
  - **10-1** Cliquer sur accompagnement
  - **10-2** Indiquer la *date de décision de l'accompagnement*
  - **10-3** Une fois l'accompagnement terminé, cliquer *Fin d'accompagnement*

| <b>11-</b> Cliquer sur Enregistrer                                                                                                    |
|----------------------------------------------------------------------------------------------------|
| <ul> <li>12- Une fois la fiche enregistrée,<br/>en haut à droite vous trouverez :<br/>le N° de la fiche candidat, la date<br/>de création de la fiche et l'auteur<br/>de la fiche.</li> </ul> |

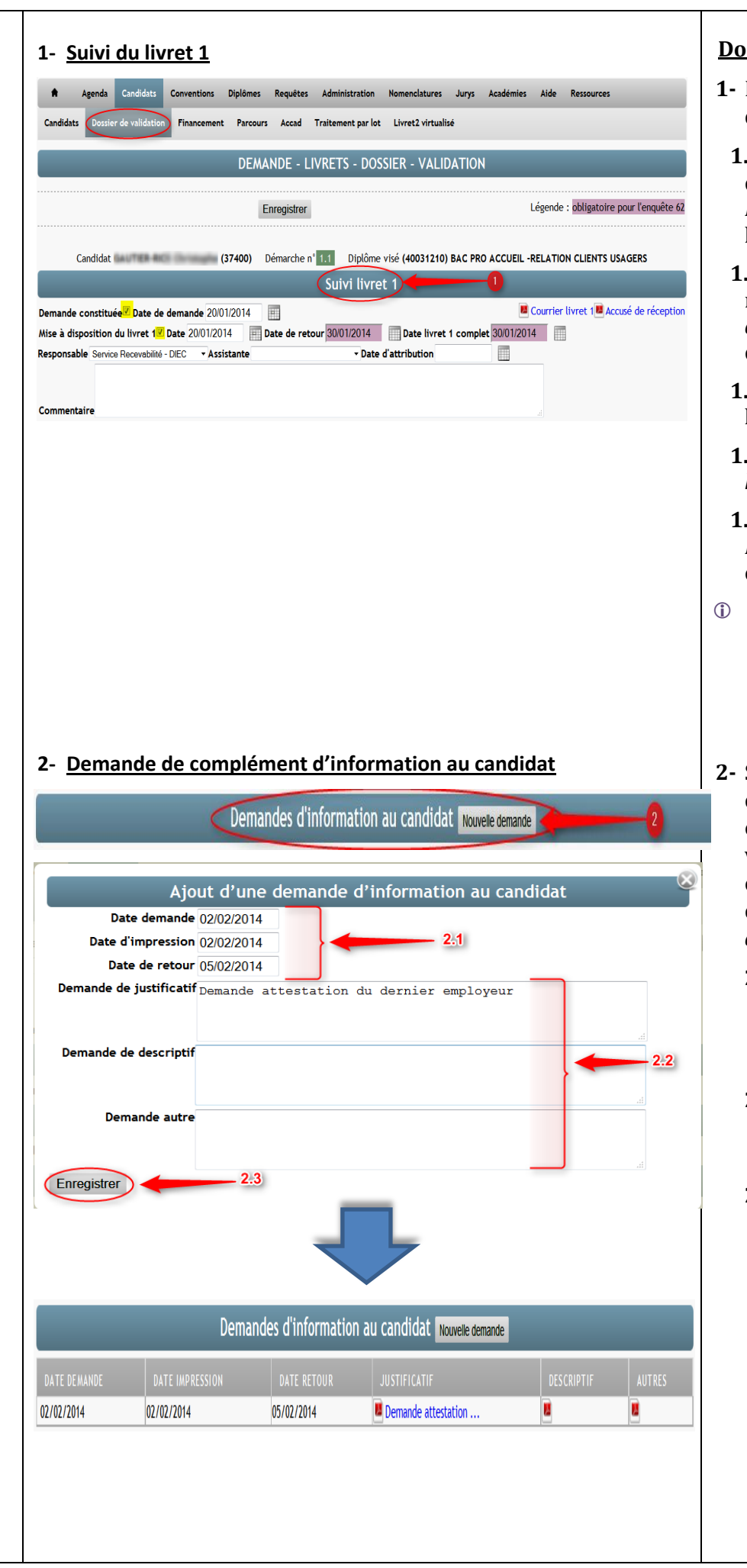

4

## Dossier de validation du candidat

- 1- Renseigner les différents champs de la rubrique *Suivi Livret 1* :
  - **1.1** Lorsque le candidat a fait sa demande de livret 1, cliquer la *Demande constituée* et renseigner la *Date de demande*
  - **1.2** Lorsque le livret 1 a été remis au candidat, cliquer la *Mise à disposition du livret 1* et sa *Date* de mise à disposition.
  - **1.3** Indiquer la *date de retour* du livret 1
  - **1.4** Indiquer la *date* à laquelle le *livret 1 est complet*
  - **1.5** Sélectionner la personne *Responsable* du suivi du livret 1 et l'*Assistante* si besoin.
- Si vous avez fourni les modèles à l'administrateur national, vous pouvez imprimer le *Courrier livret* 1 (courrier de mise à disposition du livret 1) ainsi que l'Accusé de réception du livret 1.
- 2- Si vous avez besoin de demander des informations complémentaires au candidat vous pouvez en garder une trace en cliquant sur Nouvelle demande dans la rubrique Demandes d'information au candidat :
  - **2.1** Remplir les dates de demande, d'impression de la demande et de retour des justificatifs demandés.
  - **2.2** Décrire la demande d'information selon sa nature.
  - 2.3 Enregistrer.

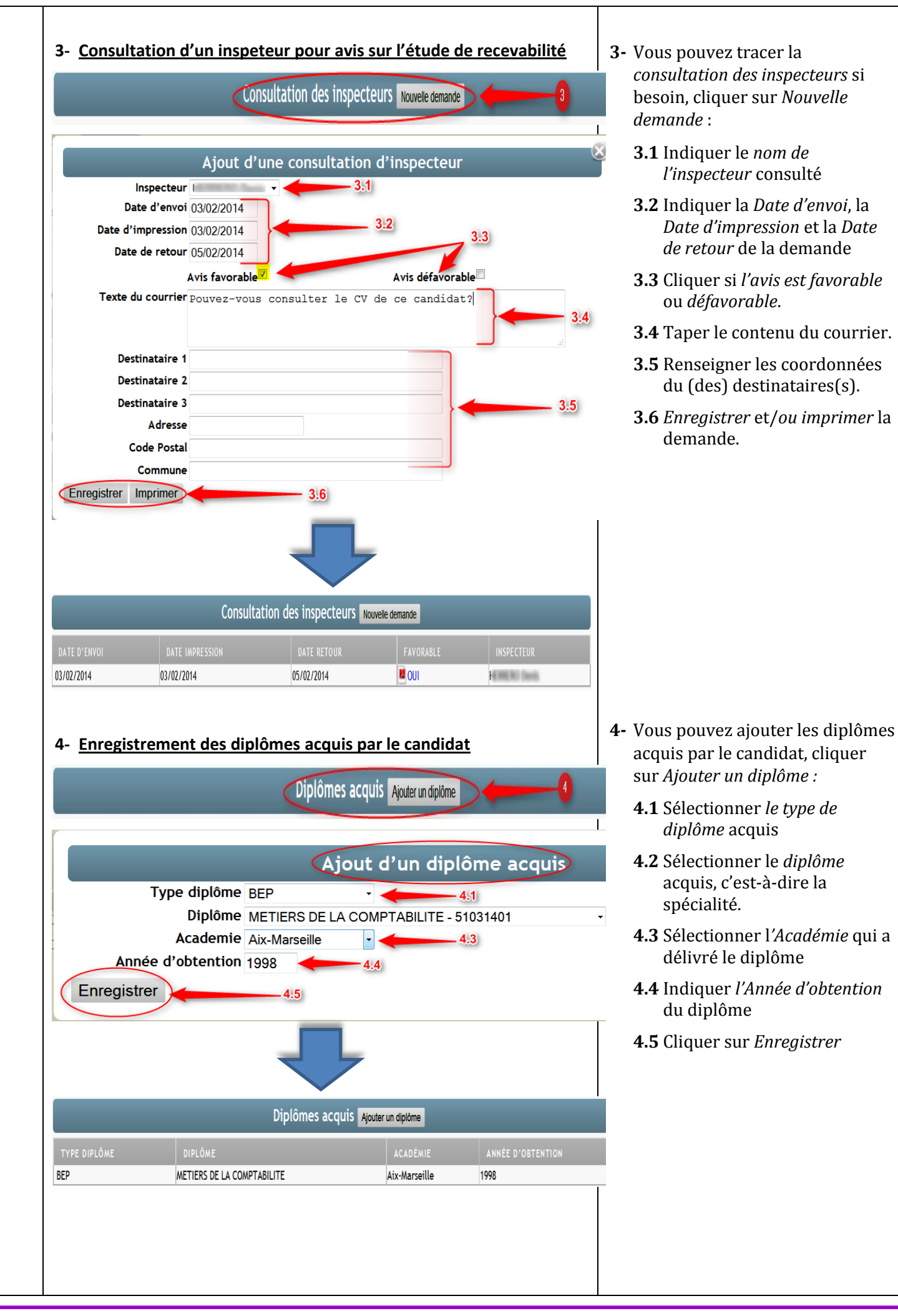

|         |                                                               | Bénéfices et dispenses antérieures Gérer les dispenses |               |         |  |  |
|---------|---------------------------------------------------------------|--------------------------------------------------------|---------------|---------|--|--|
| OTE 5.1 | libellé unité 5,2 5,9                                         | ACADÉMIE                                               | année 5.4 5.5 | MODE    |  |  |
| .00     | UN - Economie - Droit                                         | •                                                      | 2004          |         |  |  |
|         | U12 - Mathématiques                                           | Aix-Marseille                                          |               | Classio |  |  |
|         | U2 - Analyse et traitement de situations liées à l'accueil    | Amiens                                                 |               | VAE     |  |  |
|         | U31 - Analyse de la fonction accueil et projet d'amélioration | Bordeaux                                               |               |         |  |  |
|         | U32 - Accueil au téléphone                                    | Caen                                                   |               |         |  |  |
| E       | U33 - Accueil en face à face                                  | Corse Corse                                            |               |         |  |  |
| E       | U34 - Prévention santé environnement                          | •                                                      |               |         |  |  |
|         | U41 - Langue vivante 1                                        | Aix-Marseille •                                        | 2010          | VAE     |  |  |
|         | U42 - Langue vivante 2                                        | •                                                      |               |         |  |  |
|         | U51 - Français                                                | Aix-Marseille 🔹                                        | 2010          | VAE     |  |  |
| 7       | U52 - Histoire géographie et éducation civique                | Aix-Marseille 🔹                                        | 2010          | VAE     |  |  |
|         | U6 - Arts appliqués et cultures artistiques                   | •                                                      |               |         |  |  |

| NOTE | LIBELLÉ UNITÉ                                  | ACADÉMIE      | ANNÉE | MODE      |   |
|------|------------------------------------------------|---------------|-------|-----------|---|
| 12.0 | U11 - Economie - Droit                         | Aix-Marseille | 2004  | Classique | 6 |
|      | U41 - Langue vivante 1                         | Aix-Marseille | 2010  | VAE       | C |
|      | U51 - Français                                 | Aix-Marseille | 2010  | VAE       | C |
|      | U52 - Histoire géographie et éducation civique | Aix-Marseille | 2010  | VAE       | 6 |

Dénéficae at dispanses antériourae las

- 5- Si le candidat possède des dispenses et/ou des bénéfices de note ou de validation antérieure sur le diplôme, vous pouvez les enregistrer en cliquant sur *Gérer les dispenses* :
  - **5.1** Saisissez la *Note* obtenue par le candidat (en cas de passage en mode classique)
  - **5.2** Sélectionnez les *unités* pour lesquelles le candidat possède des bénéfices et/ou dispenses
  - **5.3** Sélectionnez l'*Académie* dans laquelle le candidat a obtenu ces bénéfices et/ou dispenses.
  - **5.4** Saisissez l'*Année* d'obtention des bénéfices et/ou dispenses.
  - **5.5** Sélectionnez le *Mode* de passage du candidat lors de l'obtention des bénéfices et/ou dispenses.
  - **5.6** Cliquez sur *Enregistrer les dispenses.*
- O Vous pouvez supprimer un bénéfice

et/ou dispense en cliquant sur

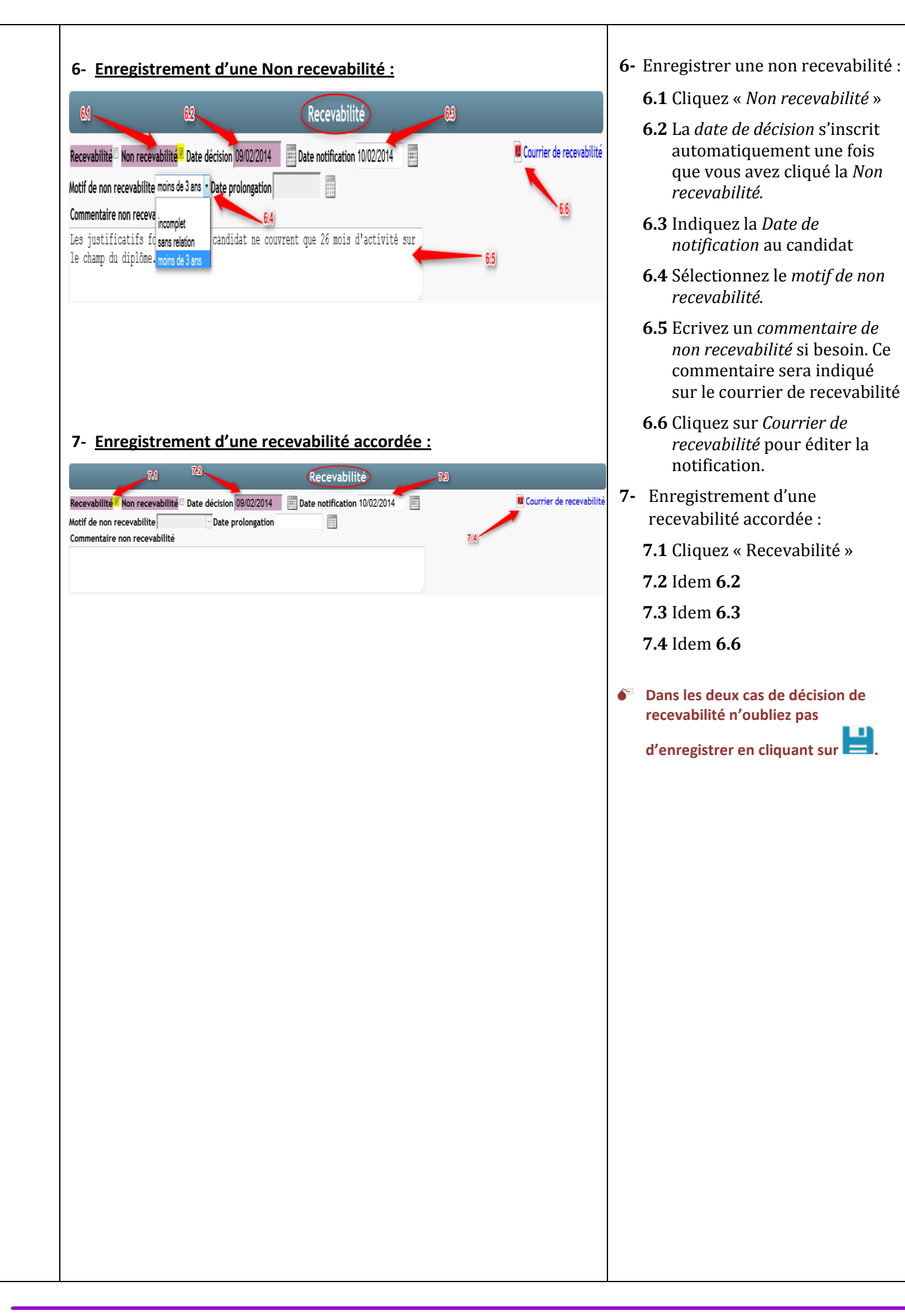

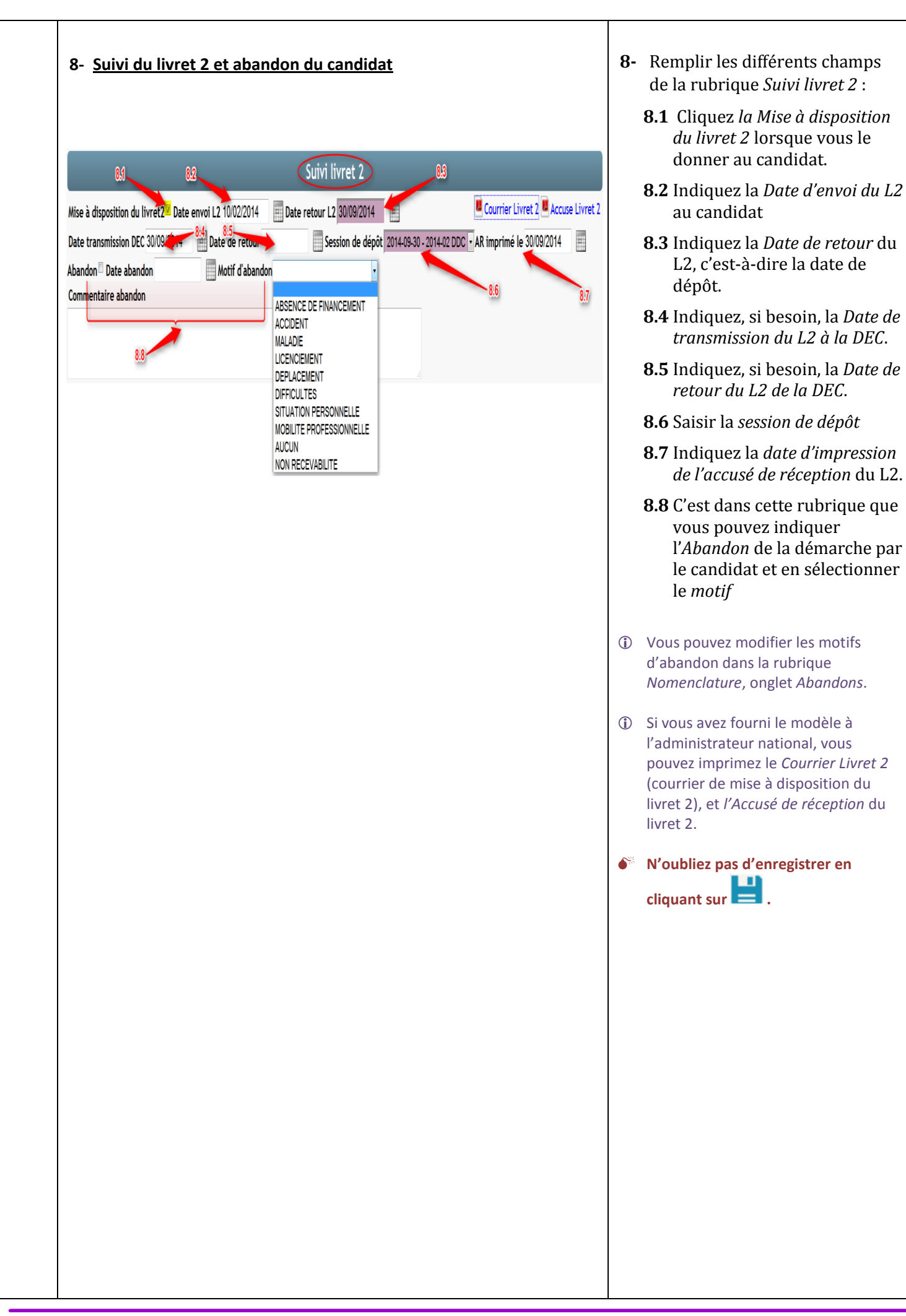

|           |                                                                          |                                   | Valio                                                          | dation du diplôme                                                                                                    |                                         |
|-----------|--------------------------------------------------------------------------|-----------------------------------|----------------------------------------------------------------|----------------------------------------------------------------------------------------------------|-----------------------------------------|
| Jury 🔻    | 9.1                                                                      |                                   |                                                                | Pv Jury complet Pv Jury vierge 🗷 Conv                                                                                                    | ocation candidat 🖻 Convocation candidat |
| Commiss   | ion -                                                                    |                                   |                                                                |                                                                                                    |                                         |
| Date jury | / 10/10/2014 📃 H                                                         | eure jury 09:30 🔻                 | 9.3                                                            | 94                                                                                                    |                                         |
| Établisse | ment jury Centre Acad                                                    | émique                            | ▼ Préside                                                      | ent jury H                                                                                                    |                                         |
| Envoi do  | ssier en établissemen                                                    | t <sup></sup> Destinataire Cł     | lef de travaux                                                 | Date envoi étab. 05/10/2014                                                                                                    | étab. 📃 🔶 9.5                           |
| Validatio | on complète 🗆 aucune                                                     | 🗖 partiell <mark>e 🛛</mark> abser | nce Motif absence                                              | 9.6                                                                                                    |                                         |
| Numéro    | Océan                                                                    | 9.7                               |                                                                |                                                                                                    |                                         |
| + / -     | EPREUVE                                                                  | UNITÉ                             | LIBELLÉ                                                        |                                                                                                    |                                         |
| 1         | E11                                                                      | U11                               | Economie - Droit                                               |                                                                                                    |                                         |
|           | E12                                                                      | U12                               | Mathématiques                                                  |                                                                                                    |                                         |
| V         | E2                                                                       | U2                                | Analyse et traiten                                             | nent de situations liées à l'accueil                                                                                                    |                                         |
|           | E31                                                                      | U31                               | Analyse de la fon                                              | ction accueil et proiet d'amélioration                                                                                                    |                                         |
| 7         | E32                                                                      | 1137                              | Accueil au téléph                                              | one                                                                                                    |                                         |
|           | F33                                                                      | 1133                              |                                                                |                                                                                                    | 9.8                                     |
|           | E34                                                                      | U34                               | Prévention santé environnement                                 |                                                                                                    | 0.0                                     |
| V         | F41                                                                      | 1141                              |                                                                |                                                                                                    |                                         |
|           | F42                                                                      | 1142                              | Langue vivante 7                                               |                                                                                                    |                                         |
| V         | E51                                                                      | 1151                              | Français                                                       |                                                                                                    |                                         |
| J         | E52                                                                      | 1152                              | Français                                                       |                                                                                                    |                                         |
|           | EJZ                                                                      | UJZ                               | nistoli e geograpi                                             |                                                                                                    |                                         |
|           |                                                                          |                                   |                                                                |                                                                                                    |                                         |
|           |                                                                          |                                   |                                                                |                                                                                                    |                                         |
|           | EPREI                                                                    | UAF                               |                                                                | LIBELLE<br>Economia - Drait                                                                                                    |                                         |
| + / -     | F11                                                                      |                                   | U12                                                            | Mathématiques                                                                                                    |                                         |
| + / -     | E11<br>E12                                                               |                                   |                                                                |                                                                                                    |                                         |
| + / -     | E11<br>E12<br>E2                                                         |                                   | U2                                                             | Analyse et traitement de situ                                                                                                    | ations liees a l'accueil                |
| + / -     | E11<br>E12<br>E2<br>E31                                                  |                                   | U2<br>U31                                                      | Analyse et traitement de situ<br>Analyse de la fonction accueil                                                                                                    | et projet d'amélioration                |
| + / -     | E11<br>E12<br>E2<br>E31<br>E32                                           |                                   | U2<br>U31<br>U32                                               | Analyse et traitement de situ<br>Analyse de la fonction accueil<br>Accueil au téléphone                                                                                                    | et projet d'amélioration                |
| + / -     | E11<br>E12<br>E2<br>E31<br>E32<br>E33                                    |                                   | U2<br>U31<br>U32<br>U33                                        | Analyse et traitement de situ<br>Analyse de la fonction accueil<br>Accueil au téléphone<br>Accueil en face à face                                                                                                    | et projet d'amélioration                |
| + / -     | E11<br>E12<br>E2<br>E31<br>E32<br>E33<br>E34                             |                                   | U2<br>U31<br>U32<br>U33<br>U34                                 | Analyse et traitement de situ<br>Analyse de la fonction accueil<br>Accueil au téléphone<br>Accueil en face à face<br>Prévention santé environneme                                                                                      | et projet d'amélioration                |
| + / -     | E11<br>E12<br>E2<br>E31<br>E32<br>E33<br>E34<br>E41<br>E42               |                                   | U2<br>U31<br>U32<br>U33<br>U34<br>U41<br>U42                   | Analyse et traitement de situ<br>Analyse de la fonction accueil<br>Accueil au téléphone<br>Accueil en face à face<br>Prévention santé environneme<br>Langue vivante 1<br>Langue vivante 2                                              | et projet d'amélioration                |
| + / -     | E11<br>E12<br>E2<br>E31<br>E32<br>E33<br>E34<br>E41<br>E42<br>E51        |                                   | U2<br>U31<br>U32<br>U33<br>U34<br>U41<br>U42<br>U51            | Analyse et traitement de situ<br>Analyse de la fonction accueil<br>Accueil au téléphone<br>Accueil en face à face<br>Prévention santé environneme<br>Langue vivante 1<br>Langue vivante 2<br>Français                                  | et projet d'amélioration                |
| + / -     | E11<br>E12<br>E2<br>E31<br>E32<br>E33<br>E34<br>E41<br>E42<br>E51<br>E52 |                                   | U2       U31       U32       U34       U41       U42       U51 | Analyse et traitement de situ<br>Analyse de la fonction accueil<br>Accueil au téléphone<br>Accueil en face à face<br>Prévention santé environneme<br>Langue vivante 1<br>Langue vivante 2<br>Français<br>Histoire géographie et éducat | et projet d'amélioration nt ion civique |

- Remplir les différents champs de la rubrique *Validation du diplôme :* 
  - **9.1** Sélectionnez le *jury* du candidat (Cf. Tutoriel organisation de jury)
  - **9.2** Sélectionnez la *commission* de jury (Cf. Tutoriel organisation de jury)
  - **9.3** Indiquez la *Date* et l'*heure* du jury
  - **9.4** Indiquez l'*établissement* support et le *président* du jury
  - **9.5** Indiquez si vous avez envoyé le dossier à l'établissement en cliquant sur *Envoi dossier en établissement*, indiquez le *destinataire*, la *Date d'envoi* et la *Date de retour*.
  - **9.6** Indiquez la validation du diplôme : *Validation complète, Aucune* validation, validation *partielle*, ou *absence* (indiquez le *motif* d'absence).
  - **9.7** Indiquez le *Numéro Ocean* du candidat.
  - **9.8** Sélectionnez les unités validées par le candidat

Les unités écrites en rouge correspondent aux dispenses et/ou bénéfices que vous aurez indiqués

9.9 Cliquez sur Enregistrer.

FIN